## About a confirmation e-mail

A confirmation e-mail will be sent to the registered e-mail address.

Click the URL in the email to complete your user registration.

If you cannot find the confirmation e-mail, please check your spam folder.

[Kyoto University International Symposium 2023 on Education and Research in Global Environmental Studies in Asia] Login Details 😤 🖛 🖂

Kyoto University International Symposium 2023 To 自分 ▼ Username: test ☆

To set your password, visit the following address:

https://www2.eip.ges.kyoto-u.ac.jp/symposium2023/wp-login.php?action=rp&key=M0xHTdiojil5z1jtjhdb&login=test

https://www2.eip.ges.kyoto-u.ac.jp/symposium2023/wp-login.php

Again, if you cannot find the confirmation e-mail, please check your spam folder.

## Registration Guide ver.2023

1. Fill the required items and click "Register".

|                                                                                  | DEC.11 (Mon.) 2023<br>Kyoto University International Symposium 2023<br>on Education and Research                                                                          |
|----------------------------------------------------------------------------------|----------------------------------------------------------------------------------------------------|
|                                                                                  | in Global Environmental Studies in Asia                                                                                                    |
| Register For Kyoto Ur                                                            | niversity. International Symposium 2023                                                                                                    |
| Register for Ryoto of                                                            |                                                                                                    |
| Username *<br>Used for creating yo<br>Please do not use sj                       | our login account.<br>pecial characters, spaces, or email address.                                                                                                    |
| Email *                                                                          |                                                                                                    |
|                                                                                  |                                                                                                    |
|                                                                                  |                                                                                                    |
| Participant I                                                                    | nformation                                                                                                    |
| Full Name *                                                                      |                                                                                                    |
| e.g. Taro SHINPO                                                                 |                                                                                                    |
| Last Name *                                                                      |                                                                                                    |
| The List of participa<br>Last Name must be                                       | nts will be ordered alphabetically by this form value.<br>entered with lowercase characters.                                                                              |
| e.g. shipo                                                                       |                                                                                                    |
| Organization *                                                                   |                                                                                                    |
| e.g. Kyoto Univer                                                                | sity                                                                                                    |
| Affiliation *                                                                    |                                                                                                    |
| e.g. Graduate Sch                                                                | nool of Global Environmental Studies                                                                                                    |
|                                                                                  |                                                                                                    |
|                                                                                  |                                                                                                    |
| ge *<br>utstanding presentation                                                  | as will be awarded on Nev 25 during the sumposium                                                                                                    |
| igibility for the award is                                                       | only for persons under 40 years old.                                                                                                    |
| assist with this, please                                                         | check the appropriate box below,                                                                                                    |
| ) I am over 40 years                                                             | old.                                                                                                    |
| nce vou have complet                                                             | ted the form click "Register"                                                                                                    |
| hen, a confirmation er                                                           | nail will be sent to the registered email address. Click the URL in the                                                                                                   |
| mail to set your passw                                                           | ord and complete your user registration. If you cannot find the                                                                                                    |
| Smirmation email, pie<br>S要事項をご入力の上、<br>録されたメールアドレ<br>でると、パスワード登録<br>ってください。確認メー | ase check your sparn folder.<br>下記の"Register"ボタンをクリックしてください。<br>ルスに、確認メールが届きます。メールに記載されているURLをクリック<br>融画本移動しますので、適宜パスワードを設定し、ユーザーぞけに売了<br>-ルが見つからない場合は、迷惑メールフォルダをご確しください。 |
|                                                                                  | Register                                                                                                    |

2. A confirmation e-mail will be sent to the registered e-mail address. Click the URL in the email to complete your user registration.

If you cannot find the confirmation e-mail, please check your spam folder.

[Kyoto University International Symposium 2023 on Education and Research in Global Environmental Studies in Asia] Login Details 受信トレイメ

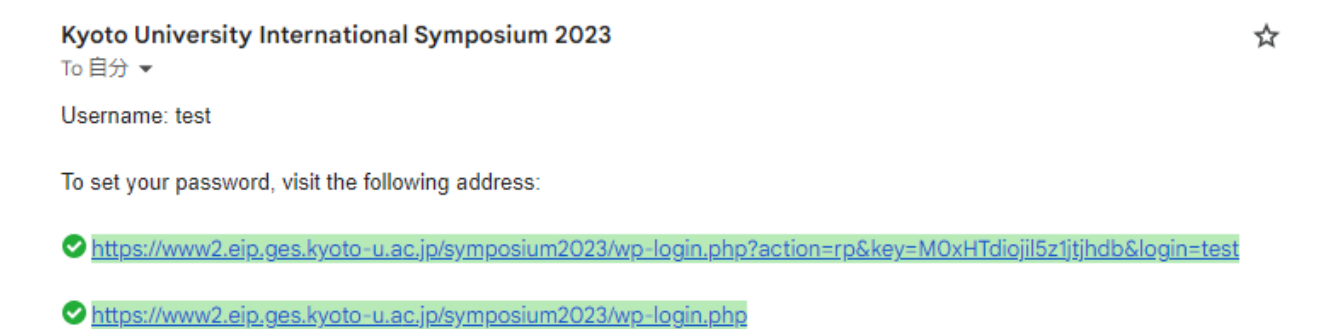

3. Rewrite your new password or generate one. Then, click "Save password".

|                                                    | DEC.11 (Mon.) 2023<br>Kyoto University International Symposium 2023<br>on Education and Research in Global Environmental Studies in Asia<br>Rural Culture Conservation<br>in Global Environmental Era |                       |
|----------------------------------------------------|----------------------------------------------------------------------------------------------------|-----------------------|
| nter your new password                             | d below or generate one.                                                                                                    |                       |
| New password                                       |                                                                                                    | ٠                     |
|                                                    | Strong                                                                                                    |                       |
| Hint: The password sho<br>case letters, numbers, a | ould be at least twelve characters long. To make it stronger<br>and symbols like ! " ? \$ % ^ & ).                                                                                                    | , use upper and lower |
| Generate Password                                  |                                                                                                    | Save Password         |
|                                                    |                                                                                                    |                       |

- 4. Go to the Symposium website and click "Login" which can be found in the upper right corner.
- 5. Enter your registered e-mail address and password.

| mail Address |        |
|--------------|--------|
| assword      |        |
|              | ۲      |
| Remember Me  | Log In |